## 友旺科技

## AboCom MH350

# 多路寬頻負載平衡器

#### **Multi-Homing Gateway**

Quick Install Guide 快速安裝手冊 MH350多路寬頻負載平衡器 硬體安裝

一、 MH350 多路寬頻負載平衡器 硬體外部介面說明:

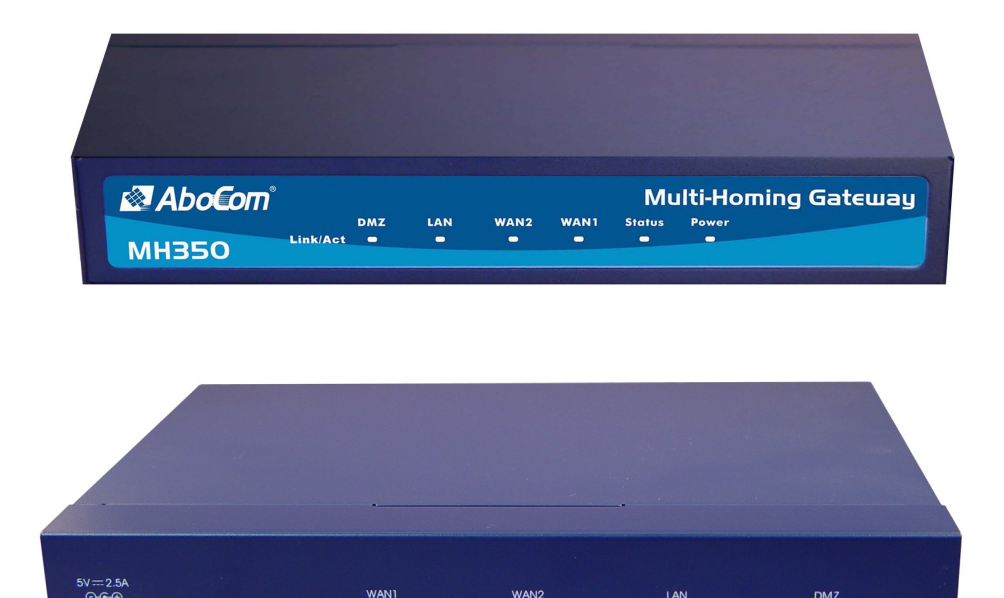

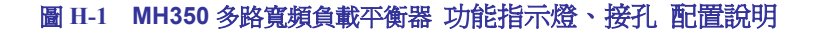

- Power LED:電源顯示
- Status LED: LED 燈開始閃爍時,表示系統正處在開機狀態,等待約一分多鐘 系統開機程序結束後,LED 停止閃爍(恆亮),表示系統己開機成功。
- LAN Port LED: 顯示 LAN 網路介面埠的 Link 及封包收送 Active 狀態。
- WAN 1 Port LED: 顯示 WAN 1 網路介面埠的 Link 及封包收送 Active 狀態。
- WAN 2 Port LED: 顯示 WAN 2 網路介面埠的 Link 及封包收送 Active 狀態。
- DMZ Port LED: 顯示 DMZ 網路介面埠的 Link 及封包收送 Active 狀態。
- RESET Button: 按下約9秒將 MH350 多路寬頻負載平衡器恢復到出廠預設值。
- LAN Port:內部網路介面埠,將企業內部的網路連結在此網路。
- WAN 1 Port:外部網路介面埠 1,與外部 Cable/ADSL Modem 或路由器連結。
- WAN 2 Port:外部網路介面埠 2,與外部 Cable/ADSL Modem 或路由器連結。
- DMZ Port: 非軍事區網路介面埠,將企業內的伺服器連結在此網路

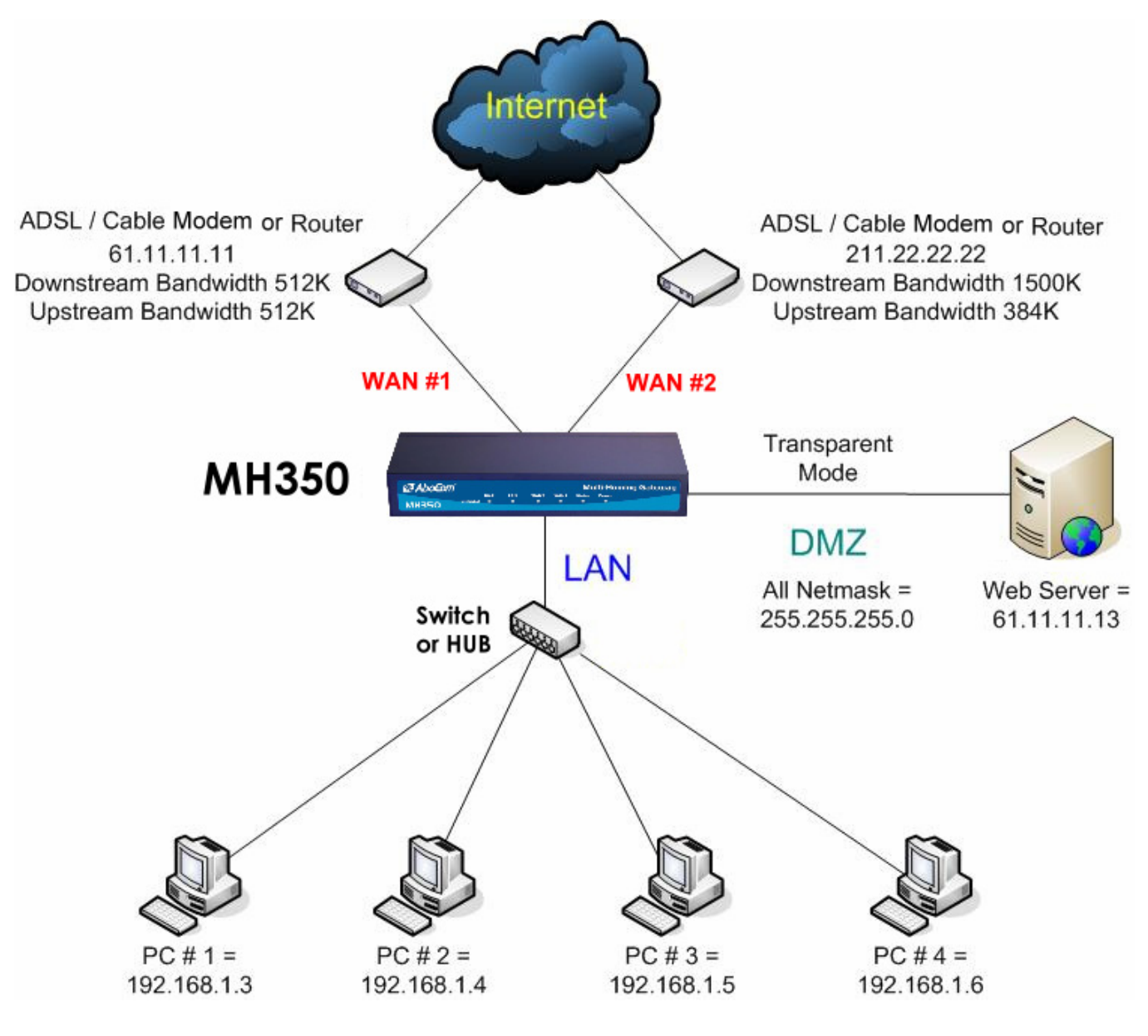

圖 H-2 MH350 多路寬頻負載平衡器 連接圖

■ MH350 多路寬頻負載平衡器 設定範例:

內部埠【LAN Port】= 192.168.1.1
外部埠1【WAN 1 Port】= 61.11.11.11 (Provided by ISP)
外部埠2【WAN 2 Port】= 211.22.22.22 (Provided by ISP)
非軍事區埠【DMZ Port】= 61.11.11.11 (Transparent Mode)

## MH350多路寬頻負載平衡器 軟體安裝

- · 首先將系統管理員的電腦和 MH350 多路寬頻負載平衡器內部介面(LAN)埠接到同一個 HUB 或 Switch,再使用瀏覽器(IE 或 Netscape)連結至 MH350。MH350 LAN Port的 IP 位址內定值為 *http://192.168.1.1*,所以 LAN 端電腦的 IP 位址必須是 192.168.1.2
   至 192.168.1.254 的其中之一,子網路遮罩為 255.255.255.0。
- ②题2. 設定新環境的(LAN)內部網路介面位址(需配合公司的環境),(WAN)外部網路介面位址 (由 ISP 網路公司分配)。如果新設定的"內部網路介面位址"不屬於 192.168.1.0 的網 段,例如新的內部網路介面位址為 172.16.0.1,管理員必須更改電腦端的 IP 位址為: 172.16.0.2,或其他相同子網路的 IP 位址,此時管理員的電腦或許需要重新開機,新 的 IP 位址才能生效。
- ②题3. 當管理員的電腦和 MH350 的內部網路介面位址,屬於 192.168.1.0 相同網段的網路,開啟瀏覽器(IE或 Netscape)連結至 http://192.168.1.1 連上 MH350 多路寬頻負載 平衡器的 Web UI,即可開始使用瀏覽器設定 MH350 多路寬頻負載平衡器的相關參數。

*下列表格為標準虛擬 IP 位址範圍,不可使用外部真實 IP 位址。* 
 10.0.0.0~10.255.255.255
 172.16.0.0~172.31.255.255
 192.168.0.0~192.168.255.255

- 砂题4. 瀏覽器會詢問使用者名稱及密碼,輸入管理員名稱與密碼。(如圖 S-1)
  - 使用者名稱: admin
  - 密碼: admin
  - 點選【確定】

| 總址② 🛃 192.168.1.1                                                                                                    |                                                                          | 王 の称至 | 連結 » |
|----------------------------------------------------------------------------------------------------|--------------------------------------------------------------------------|-------|------|
| 動作已取消<br>Internet Explorer 無法連結忽要求的網貨。網頁可能驚時無                                                                                                | h.法使用。                                                                   |       | ×    |
| 諸嘗試下列:<br>• 請按 @ [運新整理] 按钮,或者稍後再試一次。<br>• 如果以給瀏覽計解百,但現熟網條存在電路的內                                                                              |                                                                          |       |      |
| <ul> <li>3.1先以前過費比潤貝,但想要成語子在電腦的內<br/>案),然後沒 <b>個線工作</b>)。</li> <li>3.1需關於使用 Internet Explorer 離線資質的資訊,<br/>能表,然後按 [<b>內容與案引</b>]。</li> </ul> | 新聞人び的規則者名類與改時。<br>開注: 192.169.1.1<br>範囲 Lostibering Administration Tools |       |      |
| Internet Explorer                                                                                                    | 使用者名類(U) al min<br>宏碼(P) (####<br>(ア) 時論國密碼得到(約/密碼得單(2))<br>確定 取清        |       |      |
|                                                                                                    |                                                                          |       |      |
|                                                                                                    |                                                                          |       |      |
|                                                                                                    |                                                                          |       | ×    |

圖 S-1 鍵入使用者名稱與密碼

寥瞭5. 進入多路寬頻負載平衡器的系統主畫面後,在左方的功能選項中,點選【介面位址】 功能,再點選【內部網路】(LAN)的次功能選項。(如圖 S-2)

內部網路:

IP 位址: 192.168.1.1

子網路遮罩:255.255.255.0

| AboCom                                                                                                    | 介面位址 > 內部網路               |                              |        |       |
|----------------------------------------------------------------------------------------------------|---------------------------|------------------------------|--------|-------|
| <ul> <li>■ 系統管理</li> <li>□ 介面位址</li> <li>■ 內部抑除</li> <li>■ 外部網路</li> <li>■ 外部網路</li> <li>■ 非軍事區網路</li> </ul> | 內部網路介面位址<br>IP位址<br>子網路遮罩 | ¥92.168.1.1<br>255.255.255.0 |        |       |
| <ul> <li>■ 管制條例還項</li> <li>■ 管制條例</li> <li>■ 入侵防禦</li> <li>■ 監控報告</li> </ul>                                 | 周啓                        | ☑ Ping                       | ☑ НТТР | 確定 即消 |

#### 圖 S-2 鍵入內部網路的 IP 位址與子網路遮罩

如果新的內部網路介面位址不是192.168.1.1,點選【OK】後,在瀏覽器網址欄位輸入新的內部網路介面位址, 再重新連結 MH350 多路寬頻負載平衡器。

鄧麗6. 進入多路寬頻負載平衡器的系統主畫面後,在左方的功能選項中,點選【介面位址】
 功能,再點選【外部網路】(WAN)的次功能選項。(如圖 S-3)

| Abo <b>com</b>   |             |            |      |       |      |      |    |     |
|------------------|-------------|------------|------|-------|------|------|----|-----|
|                  | 介面位址 > 外部網路 |            |      |       |      |      |    |     |
| ■ 系統管理<br>■ 介面位址 | 負載模式:       |            |      |       |      |      |    |     |
| ▲內部網路            | 外部網路介面      | 連線模式       | IP位址 | 飽和連線數 | Ping | HTTP | 變更 | 優先權 |
| - → 外部領路         | 1           | 自動取得 IP 位址 |      | 1 🗸   | 1    | Ø    | 修改 | 1 🗸 |
| ▲▶非車争邕網路         | 2           | (關閉)       |      | 0 🗸   |      |      | 修改 | 0 ~ |
| ■管制條例選項<br>■管制條例 |             |            |      |       | _    |      |    |     |
| ■入使防禦            |             |            |      |       |      |      |    |     |
| ■監控報告            |             |            |      |       |      |      |    |     |
|                  |             |            |      |       |      |      |    |     |

圖 S-3 外部網路介面 1 及 2 設定

■ 外部網路路介面位址1:

IP 位址: 211.11.11.11 子網路遮罩: 255.255.255.0

預設閘道: 211.11.11.1 DNS 伺服器 1: 168.95.1.1

| AboCom                                                                       |                                                                                                    |                                                            |                                                |  |  |
|------------------------------------------------------------------------------|----------------------------------------------------------------------------------------------------|------------------------------------------------------------|------------------------------------------------|--|--|
|                                                                              | 介面位址 > 外部網路<br>外部網路介面位址1                                                                                                    |                                                            |                                                |  |  |
| ■ 糸流管理<br>■介面位址<br>                                                          | 服務: <sup>ICMP</sup> 刘献词                                                                                                    | i線P位址: 19.16                                               | 58.00.54 · · · · · · · · · · · · · · · · · · · |  |  |
| >//=>===<br>非軍事區網路                                                           | 每次傳送封包間隔 1 秒. (0 - 99,0:表示不檢查) <ul> <li>PPPoE 設定 (ADSL撥接使用者)</li> <li>自動取得 IP 位址 (機線數據機使用者)</li> <li>指定 IP 位址 (置接式或ADSL專線使用者)</li> </ul> |                                                            |                                                |  |  |
| <ul> <li>■ 管制條例遵項</li> <li>■ 管制條例</li> <li>■ 入侵防禦</li> <li>■ 法控報告</li> </ul> |                                                                                                    |                                                            |                                                |  |  |
|                                                                              | IP位址<br>子網路遊罩<br>預設閘道<br>DNS 伺服器 1<br>DNS 伺服器 2                                                                                          | 211.11.11.11<br>255.255.255.0<br>211.11.11.1<br>168.95.1.1 |                                                |  |  |
|                                                                              | 下載頻寬<br>上傳頻寬<br>開啓                                                                                                    | Kbps (最大<br>Kbps (最大<br>□ Ping                             | ; 25 Mbps)<br>; 25 Mbps)<br>□ HTTP             |  |  |

圖 S-4 鍵入外部網路的相關 IP 位址與子網路遮罩

- **ジ题8.** 在左方的功能選項中,點選【管制條例】功能,再點選【內部至外部】次功能選項。
- 砂题9. 點選螢幕下方的【新增】管制條例功能按鈕。(如圖 S-5)

| AboCom                                     |                  |               |
|--------------------------------------------|------------------|---------------|
|                                            | 管制條例 > 內部至外部     |               |
| ≖ 系統管理<br>〒介面位址<br>〒管制條例 <b>撰</b> 項        | 新增管制條例<br>來源網路位址 | Inside_Any 💌  |
| ■ 管制條例                                     | 目的網路位址           | Outside_Any 🖌 |
|                                            | 服務名稱             | ANY           |
| >外部至归部<br>>外部至非軍事官                         | 管制動作,外部網路埠       | 允許,所有外部網路埠 🗸  |
| → 內部至非軍事區                                  | 流量監控             | □ 開啓          |
| - 非軍事區至外部<br>- 非軍事區至內部<br>■ 入侵防禦<br>■ 監控報告 | 流量統計             | □ 開啓          |
|                                            | 内容管制             | □ 開啓          |
|                                            | 認證名稱             | None 🗸        |
|                                            | 自動排程             | None          |
|                                            | 通道               | None          |
|                                            | 最多連線數            | 0 (0:表示不限制)   |
|                                            | 頻寬管理             | None          |
|                                            |                  | 確定   取消       |

#### 圖 S-5 至管制條例功能設定所有相關位址與參數

砂题10. 在出現的【新增管制條例】視窗中, 鍵入下列相關參數:

- 來源網路位址:選擇【Inside Any】
- 目的網路位址:選擇【Outside Any】
- 管制動作:選擇【允許】
- 其他參數請依照實際需求作設定或勾選
- 按下【確定】鈕。

砂题11. 看到圖 S-6 畫面即表示 MH350 基本設定,安裝成功。

砂题12. 最後將企業內部所有電腦的 IP 位址設為『自動取得 IP』, MH350 出廠值設為 DHCP Server。或以『指定 IP 位址方式』,將內部所有電腦的 IP 位址設定與 MH350 內部網 路介面(LAN)為相同的網段,預設閘道設定為 MH350 內部網路介面 IP 位址及 DNS 位 址。如此企業內部網路便可馬上連結至網際網路存取資料,如欲使用 MH350 多路寬 頻負載平衡器的管制功能,請在【位址表】和【管制條例】功能項新增相關設定值。

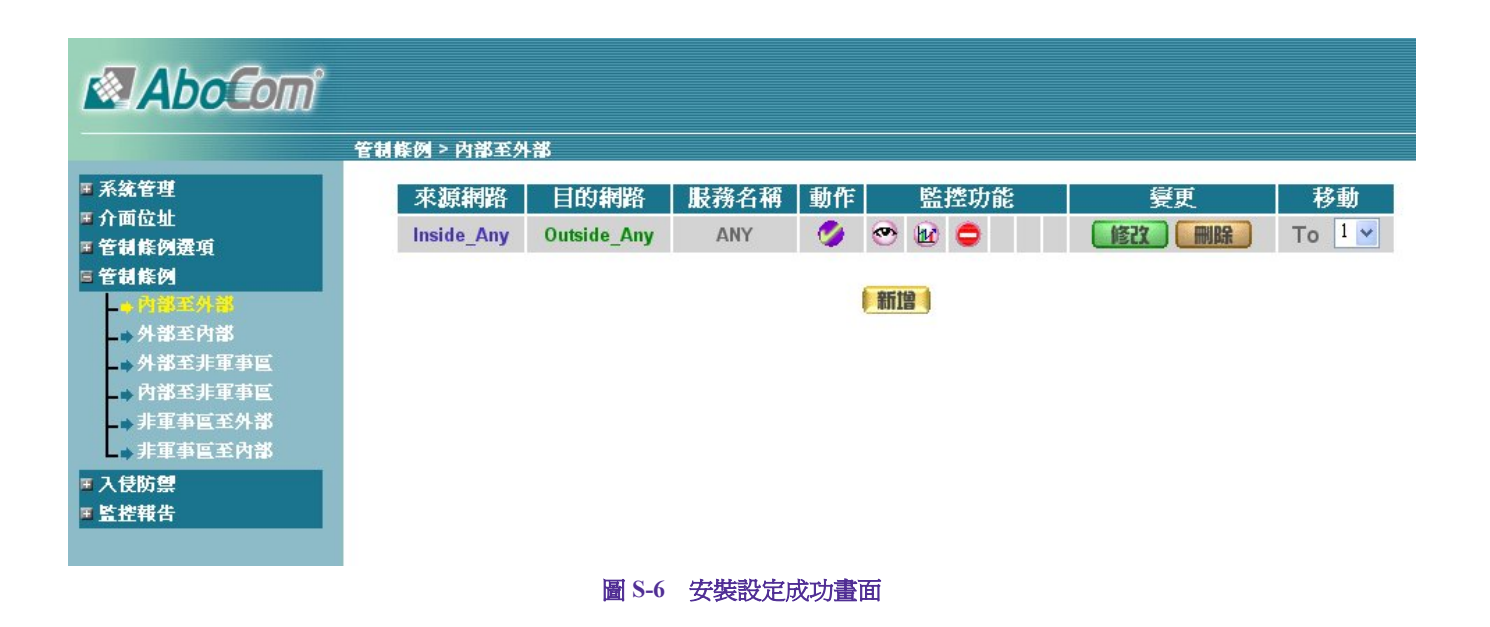